## ICBA 請求書(インボイス対応)発行操作手順

 ICBA ホームページの「マイページ」もしくはご注文完了メールから請求書を発行することができます。 マイページの「お申し込み履歴一覧」の詳細ページ、もしくは、ご注文完了メールの、「インボイス対応 の請求書の発行はこちらから」のリンクをクリックしてください。 ※同様の手順で見積書の発行も可能です。

| マイページのお申し込                               | み履歴一覧の場   | 合                | ご注文完了メールの場合                                                                            |                                         |  |  |
|------------------------------------------|-----------|------------------|----------------------------------------------------------------------------------------|-----------------------------------------|--|--|
| お申し込み履歴一覧                                |           |                  |                                                                                        | → 建築太郎 様                                |  |  |
| 44件のお申し込み履歴があります。                        |           |                  |                                                                                        | お世話になっております。<br>  一般財団法人 建築行政情報センターです。  |  |  |
| 1121314次                                 |           |                  |                                                                                        |                                         |  |  |
| 請求書・領収書等(                                |           | きは詳細ページから発行できます。 |                                                                                        | この度はご注文いただきまして、誠にありがとうございます。            |  |  |
| お申し込み日時 注文番号                             | お支払い方法注文  | (状況) 合計          | 金額 詳細                                                                                  | 下記のとおりご注文を承りましたので、ご連絡いたします。             |  |  |
| 2024年12月20日 14:38 279537                 | 払込票お支払    | ム待ち 5,0          | 005円 <u>詳細</u>                                                                         | ご注文報号:279537                            |  |  |
| 2024年11月28日 16:40 278809                 | ATM決済 お支払 | ん待ち 15,8         | 340円 詳細                                                                                |                                         |  |  |
|                                          |           |                  |                                                                                        | *************************************** |  |  |
| ♥                                        |           |                  |                                                                                        | ┐ ││   ご注文商品明細                          |  |  |
| お申し込み履歴詳細                                |           |                  |                                                                                        | *************************************** |  |  |
|                                          |           |                  |                                                                                        | │                                       |  |  |
|                                          |           |                  |                                                                                        | 商品コード: ABC-01                           |  |  |
| お甲し込み日時: 2024年12月20日 14:38               |           |                  |                                                                                        | 数量:1 個                                  |  |  |
| 注文番号: 2/9537                             |           |                  |                                                                                        | │ 単価(税抜):¥ 4,050                        |  |  |
| 注文状況・お支払待ち                               |           |                  |                                                                                        |                                         |  |  |
|                                          |           |                  | ││ 商品小計(税抜) ¥ 4,050                                                                    |                                         |  |  |
| 書類の発行                                    |           |                  |                                                                                        | ││ 送 料(税抜) ¥ 500                        |  |  |
| 。 <u>見積書</u>                             |           |                  | 消費税(10%) ¥ 455                                                                         |                                         |  |  |
| 。 請求書                                    |           |                  |                                                                                        |                                         |  |  |
|                                          |           |                  |                                                                                        | 合計 ¥ 5,005                              |  |  |
| 商品コード商品名                                 | 単(<br>(税) | 西<br>友) 個数       | 小計<br>(税抜)                                                                             |                                         |  |  |
| ABC-01 ICBA建築書籍2024 4,050円<br>(情報会員価格) 1 |           | 4,050円           | 見積書の発行はこちらからお願いします。<br>https://www.icha.or_in/receint/index_php?o=Da7a9chb486caD3811a1 |                                         |  |  |
|                                          |           | 商品小計(税抜)         |                                                                                        |                                         |  |  |
|                                          |           | 送料(税抜)           | │ ││ インボイス対応の請求書の発行はこちらからお願いします。                                                       |                                         |  |  |
|                                          |           | 消費税              | https://www2.icba.or.jp/receipt/index.php?o=0a7a9cbb466ca03811ao                       |                                         |  |  |
|                                          |           | 合計               |                                                                                        |                                         |  |  |
|                                          |           |                  |                                                                                        |                                         |  |  |

2. 請求書発行画面が表示されます。

請求書の宛名を選択してください。その他欄は1行のみ自由記入が可能です。

| ■請求書の発行<br><sup>宛名を選択してください。</sup>                                                                                            |
|----------------------------------------------------------------------------------------------------|
| <ul> <li>✓ 会社名:一般財団法人建築行政情報センター</li> <li>□ 氏名:建築太郎</li> <li>✓ その他:</li> </ul>                                                 |
| 理事長、財団太郎                                                                                                    |
| 作成                                                                                                    |
| ※お使いのインターネットブラウザによっては、請求書のフォント(字体)が正し<br>く表示されない場合がございます。<br>そのまま請求書の画面を印刷をするか、請求書をPDFファイルで保存し、PDF<br>表示ソフトで開くと、「明朝体」で表示されます。 |

## 3. 請求書が発行されます。

※請求書の文字(フォント)は「明朝体」です。正しく表示されない場合は、そのまま請求書を印刷するか、請求書を PDF ファイルで保存し、 PDF 表示ソフトで開くと「明朝体」で表示されます。 (PDF ファイルをインターネットブラウザで表示した場合、正しく表示されない場合があります。)

|                                                                                                    |                                                                                                    |                                                                                                    | 奈サンプル                                             |  |
|----------------------------------------------------------------------------------------------------|----------------------------------------------------------------------------------------------------|----------------------------------------------------------------------------------------------------|---------------------------------------------------|--|
| 請求                                                                                                    | 書                                                                                                    |                                                                                                    |                                                   |  |
|                                                                                                    |                                                                                                    |                                                                                                    | 2024年12月20                                        |  |
| 一般財団法人嫌瞞行政情報センター<br>理事長 財団太郎 様<br>下記のとおりご請求辛し上げます。                                                                                                    | 小内内建築行政情報センター<br>単新協想人準備行政情報センター<br>単162-0825<br>変成単常に伴参照<br>一丁目15番後、神典第17年ビネリ語<br>TEL:03.5225-7704 FAX CISESで見て<br>Email hydroinfortha.org<br>変換番号: 74-0111-0500-4 |                                                                                                    |                                                   |  |
|                                                                                                    |                                                                                                    |                                                                                                    |                                                   |  |
| 合計金額 5,005円                                                                                                    |                                                                                                    |                                                                                                    |                                                   |  |
| 合計金額 5,005円<br>明線<br>[お届け先]                                                                                                    | [ご注文]                                                                                                    | 1 2024年12月                                                                                                    | 2011                                              |  |
| 合計金額 5,005円<br>明編<br>[お届け先]<br>〒162-0825                                                                                                    | 【ご注文日                                                                                                    | 1] 2024年12月                                                                                                    | 208                                               |  |
| 合計金額 5,005円<br>明細<br>[お届け先]<br>〒162-0825<br>東京都新留区神楽坂1-15<br>神楽坂一丁目ビル4階<br>一般財団法人建築行政情報センター<br>財団 太郎 様<br>TEL: 03-5225-7704                                                                     | 【ご注文 f                                                                                                    | ■] 2024年12月<br>▶] 279537                                                                                                  | 208                                               |  |
| 合計金額 5,005円<br>明編<br>【お届け先】<br>〒162-0825<br>東京都新宿区神楽坂1-15<br>神楽坂一丁目ビル 4階<br>一般財団法人建築行政情報センター<br>財団 太郎 様<br>TEL: 03-5225-7704<br>商品名 / 商品コード                                                     | [ご注文]<br>[注文番4<br>数1                                                                                                    | <ul> <li>3] 2024年12月</li> <li>3] 279537</li> <li>注 単価液動の</li> </ul>                                                       | 20日                                               |  |
| 合計金額 5,005円<br>明確<br>[お届け先]<br>〒162-0825<br>東京都新宿区特条板1-15<br>特条板-丁目ビル 4階<br>一般財団法人建築行政情報センター<br>財団 太郎 様<br>TEL: 03-5225-7704<br>商品名 / 商品コード<br>ICBA編集番種/ ABC-01                                 | [ご注文]<br>[注文番4<br>数]                                                                                                    | <ul> <li>3] 2024年12月</li> <li>3] 279537</li> <li>注 単価:板助<br/>1 4,050円</li> </ul>                                          | 20日<br>小計(後載)<br>4,050円                           |  |
| 合計金額     5,005円       明細       【お届け先】       〒162-0825       東京都新留区神楽坂1-15       神楽坂一丁目ビル4階       一般財団法人建築行政情報センター       財団 太郎 様       丁目に 03-5225-7704       商品名 / 商品コード       ICBA爆発書種/ ABC-01 | [ご注文]<br>[注文番4                                                                                                    | <ul> <li>2024年12月</li> <li>279537</li> <li>単価(税助)</li> <li>4,050円</li> <li>商品小手(税物)</li> </ul>                            | 20日<br>小計(後載)<br>4,050円<br>4,050円                 |  |
| 合計金額 5,005円<br>明編<br>【お届け先】<br>〒162-0825<br>東京都新宿区神楽坂1-15<br>神楽坂一丁目ビル4端<br>一般財団法人建築行政情報センター<br>財団 太郎 様<br>TEL: 03-5225-7704<br>商品名 / 商品コード<br>ICEA1編集書種/ ASC-01                                 | [ご注文]<br>[注文番4<br>数<br>の<br>の<br>の<br>の<br>の<br>の<br>の<br>の<br>の<br>の<br>の<br>の<br>の<br>の<br>の<br>の<br>の<br>の                                                       | <ul> <li>3] 2024年12月</li> <li>3] 279537</li> <li>3] 279537</li> <li>4,050円</li> <li>(表示不對(我後))</li> <li>送料(我後)</li> </ul> | 20日<br>小計(概約)<br>4,050円<br>4,050円<br>500円         |  |
| 合計金額 5,005円<br>明編<br>【お届け先】<br>〒162-0825<br>東京都新留区神楽坂1-15<br>神楽坂一丁目ビル4階<br>一般封閉法人雄築行政情報センター<br>封閉 太郎 様<br>TEL: 03-5225-7704<br>商品名/商品コード<br>KSA陳基書種/ ASC-01                                     | [ご注文 ff<br>[注文 ff 4                                                                                                    | <ul> <li>3] 2024年12月</li> <li>3] 279537</li> <li>注 単価:模裁0<br/>1 4,050円<br/>使品小計(税款)<br/>送料(税款)<br/>応費料(税款)</li> </ul>     | 20日<br>小計(税助)<br>4,050<br>4,050<br>4,050<br>4,550 |  |

見積書も同様の手順で発行が可能です。

領収書はご入金完了メール(クレジットカード決済はご注文完了メール)より発行が可能です。

ICBA お問い合わせ:<u>https://www2.icba.or.jp/contact/index.php</u>